# DENTAL PPO

How to Find a Dental Provider Online

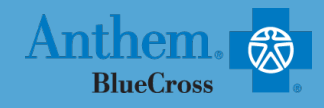

Search as a Guest by Selecting a Plan

Search by Selecting a Plan or Network.

Continue

## STEP 1

Visit https://www.anthem.com/ca/find-doctor/

- Register as a Member to access your elected plan; OR
- Scroll down to Search as a Guest by Selecting a Plan
- Click Continue button

## **STEP 2**

Complete the following fields:

- What type of care are you searching for? Use drop down to select: Dental
- What State do you want to search in?: Use drop down to select your State
- What type of plan do you want to search with?: Dental
- Select a plan/network: Use drop down to select: Dental Complete
- Click Continue button

# What type of care are you searching for? Dental What state do you want to search in? California What type of plan do you want to search with? Dental Select a plan/network Dental Complete Cancel

### **STEP 3**

Complete the following fields:

- Who specializes in: Use drop down to select the type of dental specialty
- Located near: Enter your Zip Code
- Within a distance of: Use drop down to select 20/30/50/75/100 miles from the zip code provided.
- Optional: enter your dental professional's name in the box beneath "Whose name is".
- Click SEARCH button

## **STEP 4**

- View your search results.
- Click the printer icon to print the results of your search.
- Click on a provider name to see more details.
- · Click Modify Search or Back button edit search criteria

| I'm looking for a Vision Professional 💿 |      | Who specializes in:    |   |
|-----------------------------------------|------|------------------------|---|
|                                         |      | Ophthalmology          |   |
|                                         |      | Show specialty details |   |
| Located near:                           |      | Within a distance of:  |   |
| 92121                                   |      | 20 Miles               | - |
|                                         |      |                        |   |
|                                         |      |                        |   |
| Whose name is:                          |      |                        |   |
| Enter Name (optional)                   |      |                        |   |
|                                         |      |                        |   |
|                                         |      |                        |   |
|                                         | Back | Search                 |   |
|                                         | Duck |                        |   |

Modify Search > Search Results

Anthem Blue Cross, Anthem Life Insurance Company y Anthem Blue Cross, Compañía de Seguros de Vida y Salud son los licenciatarios independientes de Blue Cross Association. ANTHEM es una marca registrada de Anthem Insurance Companies, Inc. El nombre de Blue Cross y el símbolo son marcas registradas de la Asociación de Blue Cross.